# คู่มือการใช้งาน

## ตรวจสอบวุฒิออนไลน์

#### ระบบรับรองคุณวุฒิด้วยระบบ อิเล็กทรอนิกส์ e-Accredit

ของสำนักงาน ก.พ.

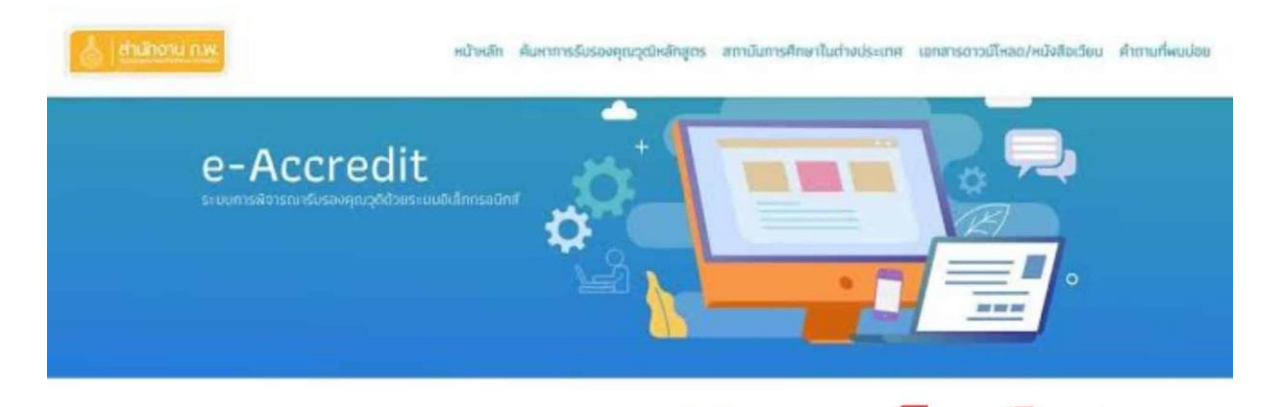

### **ตรวจสอบวุฒิออนไลน์** ระบบการรับรองคุณวุฒิด้วยระบบ อิเล็กทรอนิกส์ e-Accredit สำนักงาน ก.พ.

#### ้วิธีการตรวจสอบข้อมูลการรับรองคุณวุฒิหลักสูตร สำนักงาน ก.พ. ขั้นตอนดังต่อไปนี้

ขั้นตอนที่ 1.พิมพ์ URL : <u>https://accreditation.ocsc.go.th หรือ https://google.com</u> เพื่อทำการ สืบค้น ตรวจสอบผลการรับรองวุฒิการศึกษาปริญญาบัตรของมหาวิทยาลัยของท่านตามประกาศของสำนักงาน ก.พ. ดังภาพที่ 1.1

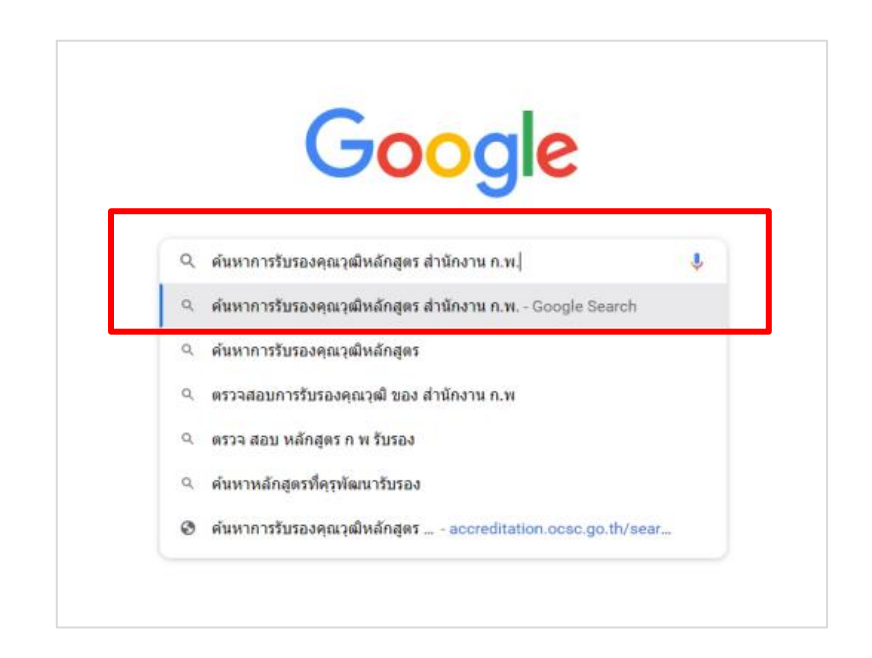

ภาพที่ 1.1 พิมพ์การค้นหาตรวจสอบวุฒิการรับรองหลักสูตร สำนักงาน ก.พ.

ขั้นตอนที่ 2.กดเลือกหัวข้อ ค้นหาการรับรองคุณวุฒิหลักสูตร สำนักงาน ก.พ. ดังภาพที่ 2.1

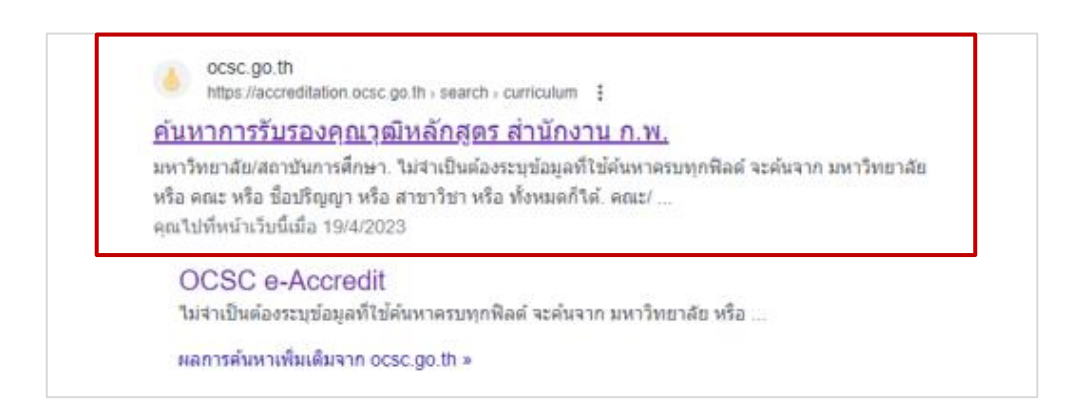

ภาพที่ 2.1 แสดงผลการค้นหาการรับรองคุณวุฒิหลักสูตร สำนักงาน ก.พ.

ขั้นตอนที่ 3.ระบบจะเข้าสู่หน้าจอของสำนักงาน ก.พ. ให้คลิกปุ่ม " คลิกที่นี่ " เพื่อไปสู่ขั้นตอน ต่อไป ดังภาพที่ 3.1

| and and a second second | หน้าหลัก ค้นหาการรับรองคุณวุฒิหลักสูตร                                        | สถาบันการศึกษาในต่างประเทศ                        | เอกสารตาวบ์โหลด/หนังสือเวียน | ศำถามที่พบบ่อย |
|----------------------------------------------------------------------------------------------------|-------------------------------------------------------------------------------|---------------------------------------------------|------------------------------|----------------|
| گر م                                                                                                    |                                                                               |                                                   | e-Accredi                    | t o            |
| ภ                                                                                                    | <b>โปรดทราบ</b><br>รุณาย้ายไปใช้เครื่องมือค้นหาการรับรอ<br><u>คลิกที่น</u> ึ่ | <sup>ຸ</sup> ນຄຸ <del>ເ</del> ນວຸເນັหลักสูตรตัวให | IJ                           |                |

ภาพที่ 3.1 แสดงหน้าเว็บของผลการค้นหา

ขั้นตอนที่ 4. หน้าจอการค้นหารับรองคุณวุฒิให้ระบุข้อมูล ประเภทหลักสูตร ระดับการศึกษาและ สถานะหลักสูตร เพื่อทำการตรวจสอบผลการรับรองคุณวุฒิหลักสูตร สำนักงาน ก.พ. ดังภาพที่ 4.1

| ^ |
|---|
|   |
|   |
|   |
| _ |
|   |
|   |
|   |
| _ |
|   |
|   |
|   |
|   |
|   |

ภาพที่ 4.1 ระบุข้อมูลคุณวุฒิหลักสูตร

ขั้นตอนที่ 5.เมื่อระบุข้อมูลวุฒิการศึกษาแล้ว ให้พิมพ์ มหาวิทยาลัย/สถาบันการศึกษา คณะ/ หน่วยงานที่เทียบเท่าคณะ ชื่อปริญาญา/ประกาศนียบัตรและสาขาวิชา/วิชาเอก ดังภาพที่ 5.1

| ะดับดารสีดเม                                                                                                    | ป.ตรี                                             |                                   |   |  |
|----------------------------------------------------------------------------------------------------|---------------------------------------------------|-----------------------------------|---|--|
| CONSENSE                                                                                                    | L<br>ระดับปวช./ปวส. ที่ใช้หลักสูตรกลางของอาชีวะไม | ม่ต้องระบุสถานศึกษา               |   |  |
| าถานะหลักสูตร                                                                                                    | หลักสูตรที่ออกหนังสือเวียนแล้ว                    | 🔘 หลักสูตรที่รอออกหนังสือเวียเ    | 1 |  |
|                                                                                                    |                                                   |                                   |   |  |
| ไม่อ่าเป็นต้องระบข้อมูลที่ใช้ค้มหาครมทุกพื                                                                                                    | /ลด์ จะคับจาก มหาวิทยาลัย หรือ คณะ หรือ ชื่อปริณณ | า หรือ สาขาวิชา หรือ ทั้งหมดก็ได้ |   |  |
| and a constrained and a constrained and a | the endent entendente hae mat hae beeatigtig      |                                   |   |  |
| และริตศารัย/สองในอากสีอเล                                                                                                    |                                                   |                                   |   |  |
| มหาวิทยาลัย/สถาบันการศึกษา*                                                                                                    |                                                   |                                   |   |  |
| มหาวิทยาลัย/สถาบันการศึกษา*<br>าณะ/หน่วยงานที่เทียบเท่าคณะ*                                                                                                    |                                                   |                                   |   |  |
| มหาวิทยาลัย/สถาบันการศึกษา *<br>าณะ/หน่วยงานที่เทียบเท่าคณะ *<br>ร่อปริณณา/ประกาศมียมัตร *                                                                                                    |                                                   |                                   |   |  |
| มหาวิทยาลัย/สถาบันการศึกษา*<br>าณะ/หน่วยงานที่เทียบเท่าคณะ*<br>วื่อปริญญา/ประกาศนียบัตร*                                                                                                    |                                                   |                                   |   |  |
| มหาวิทยาลัย/สถาบันการศึกษา *<br>าณะ/หน่วยงานที่เทียบเท่าคณะ *<br>วื่อปรัญญา/ประกาศนียบัตร *<br>เกขาวิชา/วิชาเอก *                                                                                                    |                                                   |                                   |   |  |

ภาพที่ 5.1 พิมพ์มหาวิทยาลัย/สถาบันการศึกษา คณะ/หน่วยงานที่เทียบเท่าคณะ

ชื่อปริญาญา/ประกาศนัยบัตรและสาขาวิชา/วิชาเอก

| Manual An Line Terrine Community                                                                                  | หน้าหลัก การค้นหารับรองคุณวุต                       | มิ สถาบันการศึกษาในต่างประเทศ<br>- | เอกสารดาวน์โหลด/หนังสือเวียน | คำถามที่พบบ่อเ |
|----------------------------------------------------------------------------------------------------|-----------------------------------------------------|------------------------------------|------------------------------|----------------|
| ระดับการศึกษา                                                                                                    | ป.ตรี                                               |                                    |                              | *              |
|                                                                                                    | ระดับปวช./ปวส. ที่ใช้หลักสูตรกลางของอาชีวะไ         | ม่ต้องระบุสถานคึกษา                |                              |                |
| สดานะหลักสูตร                                                                                                    | 🔘 หลักสูตรที่ออกหนังสือเวียนแล้ว                    | 🔘 หลักสูตรที่รอออกหนังสือเวียเ     | I.                           |                |
| * ไม่จำเป็นต้องระบุข้อมูลที่ใช้ค้นหาครบทุกพื                                                                      | ลด์ จะค้นจาก มหาวิทยาลัย หรือ คณะ หรือ ชื่อปริญญ    | า หรือ สาขาวิชา หรือ ทั้งหมดก็ได้  |                              |                |
| มหาวิทยาลัย/สถาบันการศึกษา*                                                                                       | มหาวิทยาสัยสงขลานครินทร์                            |                                    |                              |                |
| มหาวิทยาลัย/สถาบันการศึกษา*<br>คณะ/หน่วยงานที่เทียบเท่าคณะ*                                                       | มหาวิทยาลัยสงขลานครินทร์                            |                                    |                              |                |
| มหาวิทยาลัย/สถาบันการศึกษา *<br>คณะ/หน่วยงานที่เทียบเท่าคณะ *<br>ชื่อปริญญา/ประกาคนียบัตร *                       | มหาวิทยาลัยสงขลานครินทร์<br>เครษฐศาสตรบัณฑิต        |                                    |                              |                |
| มหาวิทยาลัย/สถาบันการศึกษา "<br>คณะ/หน่วยงานที่เทียบเท่าคณะ "<br>ชื่อปริญญา/ประกาคนียบัตร "<br>สาขาวิชา/วิชาเอก " | มหาวิทยาลัยสงขลานครินทร์<br>เครษฐศาสตรบัณฑิต        |                                    |                              |                |
| มหาวิทยาลัย/สถาบันการศึกษา "<br>คณะ/หน่วยงานทีเทียบเท่าคณะ "<br>ชื่อปริญญา/ประกาศนียบัตร "<br>สาขาวิชา/วิชาเอก "  | <u>มหาวิทยาลัยสงขลานครินทร์</u><br>เครษฐศาสตรบัณฑิต |                                    |                              |                |

ภาพที่ 5.2 ตัวอย่างการบันทึกข้อมูลในการสืบค้นผลการรับรองคุณวุฒิหลักสูตรของสำนักงาน ก.พ.

ชั้นตอนที่ 6.กดปุ่ม " **Q คับหา** " หน้าจอจะแสดงผลการค้นหาตามข้อมูลที่ระบุ ให้คลิกที่ลูกศร 😡

|            |       |                            | จากดพลการคืนหาแค่ 50 รายก | ารแรกเทานน โปรดใช้คาคเ | มหาทเฉพาะเอาะอง |               |                                |
|------------|-------|----------------------------|---------------------------|------------------------|-----------------|---------------|--------------------------------|
| ลการเ      | ค้นหา |                            |                           |                        |                 |               |                                |
|            | ลำดับ | มหาวิทยาลัย/สถาบันการคึกษา | ชื่อปริญญา/ประกาศนียปัตร  | สาขา/วิชาเอก           | รัฐ/เอกชน       | ระดับการศึกบา | คณะ/หน่วยงาน                   |
| $\bigcirc$ | 1     | มหาวิทยาลัยสงขลานครินทร์   | ปริญญาเครษฐคาสตรบัณฑิต    | เครษฐศาสตร์ธุรทัจ      | ŚŢ              | ป.ตรี         | คณะคิลปศาสตร์และวิทยาการจัดการ |
| ~          | 2     | มหาวิทยาลัยสงขลานครินทร์   | ปริญญาเครษฐคาสตรบัณฑิต    | ไม่ระบุสาขาวิชาเอก     | ĔŽ              | ป.ตรี         | คณะเครษฐศาสตร์                 |
| ~          | 3     | มหาวิทยาลัยสงขลานครินทร์   | ปริญญาเครษฐคาสตรบัณฑิต    | เครษฐศาสตร์เกษตร       | รัฐ             | ป.ตรี         | คณะเครษฐศาสตร์                 |
| ~          | 4     | มหาวิทยาลัยสงขลานครินทร์   | ปริญญาเครษฐศาสตรบัณฑิต    | ไม่ระบุสาขาวิชาเอก     | śg              | ป.ตรี         | คณะมนุษยศาสตร์และสังคมศาสตร์   |

ภาพที่ 6.1 แสดงข้อมูลผลการรับรองของสำนักงาน ก.พ.

ขั้นตอนที่ 7.หน้าจอจะแสดงผลการรับรองตามหลักสูตรของสำนักงาน ก.พ. โดยสามารถตรวจสอบ ข้อมูลได้ที่หัวข้อ " ผลการรับรอง " ตามกรอบสีส้ม 🛑 และ " สาขาวิชา " ตามกรอบสีแดง 🛑

**ตัวอย่าง** ผลการรับรอง รับรองว่าคุณได้จบสาขาวิชาเศรษฐศาสตร์ ทางด้านเศรษฐศาสตร์ธุรกิจ ดังภาพที่ 7.1

| การค                                     | นหา                                      |                                                                                                    |                                                                   |                                         |              |                   |                                    |
|------------------------------------------|------------------------------------------|----------------------------------------------------------------------------------------------------|-------------------------------------------------------------------|-----------------------------------------|--------------|-------------------|------------------------------------|
|                                          | ล่าดับ                                   | มหาวิทยาลัย/สถาบันการคึกษา                                                                                                    | ชื่อปริญญา/ประกาศนียบัตร                                          | สาขา/วิชาเอก                            | รัฐ/เอกชน    | ระดับการ<br>ศึกษา | คณะ/หน่วยงาน                       |
| ^                                        | 1                                        | มหาวิทยาลัยสงขลานครินทร์                                                                                                    | ปรีญญาเครษฐศาสตรบัณฑิต                                            | เครษฐศาสตร์ธุรกิจ                       | Śź           | ป.ตรี             | คณะคิลปศาสตร์และวิทยาการ<br>จัดการ |
| ผลการ                                    | dura a                                   | ลายาวอาเครษฐศาสตร                                                                                                    | ร ทางเครษฐศาสตรธุรทอ<br>เอ."สมเวริเมใดสมเวรียวหนึ่ง ตอง" จะต้องน้ | ແມັດລົວວ່າມັດຕາມ ດານ ທີ່ ມະ 10          | 043/514.2050 |                   |                                    |
| หมายแ                                    | кq                                       | ที่ 11 ธันวาคม 2551 ร่วมป                                                                                                    | มา สาขาวขันติสาขาวขามหมือ ที่หนัง ที่หนัง<br>Isenaumsพิจารณาด้วย  |                                         |              | J                 |                                    |
| หมายแ<br>เลขที่ห                         | หตุ<br>หตุ<br>เน้งสือเวียน               | n 11 Sunau 2551 Soud                                                                                                    | ม สถาวัง เปล มาวัง เหลง (112)<br>ระกอบการฟัจารณาด้วย              |                                         |              | J                 |                                    |
| หมายแ<br>เลขที่ห<br>ลงวันก์              | หตุ<br>เน้งสือเวียน<br>ร่                | us 1004.3/511<br>13 a.e. 2556                                                                                                    | Ar enconcentro como mor mo, o cono                                |                                         |              | J                 |                                    |
| หมายแ<br>เลขที่ห<br>ลงวันที่<br>เลขที่อ้ | หตุ<br>นังสือเวียน<br>ร่<br>ว่างอิง      | us 1004.3/511<br>13 a.p. 2556<br>11535                                                                                                    | ณ สิยังงานสมัย มีมีคม (112, 144804<br>ระคงการสิจรณหรือย           |                                         |              | J                 |                                    |
| หมายแ<br>เลขที่ห<br>ลงวันที่<br>เลขที่อั | หตุ<br>เป้งสือเวียน<br>1<br>บ่างอิง<br>2 | นร 1004.3/511 คำหน<br>นร 1004.3/511<br>13 ส.ค. 2556<br>11535<br>มหาวิทยาลัยสงขลานครินทร์                                                                                                    | ปรัญญาเครษฐศาสตรบัณฑิต                                            | ไประบุลายาวีชาเอก                       | \$2          | Uaš               | คณะเศรษฐศาสตร์                     |
| หมายแ<br>เลขที่ห<br>ลงวันที่<br>เลขที่อั | кq<br>นังสือเวียน<br>ก่างอิง<br>2<br>3   | <ul> <li>มารถของอาการของอาการของ<br/>อาการของอาการของอาการของอาการของอาการของอาการของอาการของอาการของอาการของอาการของอาการของอาการของอาการของอาการของ<br/>อาการของอาการของอาการของอาการของอาการของอาการของอาการของอาการของอาการของอาการของอาการของอาการของอาการของอาการของ<br/>อาการของอาการของอาการของอาการของอาการของอาการของอาการของออการของอาการของอาการของอาการของอาการของอาการของอาการของ<br/>อาการของอาการของอาการของอาการของออการของออการของออการของออการของออการของอาการของอาการของอาการของอาการของอาการของ<br/>อาการของอาการของอาการของอาการของอาการของออการของอาการของออการของอาการของอาการขอ<br/>อาการของอาการของอาการของอาการของอาการของอาการของออการของอาการของอาการของอาการของอาการของอาการของอาการของอ<br/>อาการของอาการของอาการของอาการของอาการของออการของออการของออการของออการ<br/>อาการของอาการของอาการของอาการของอาการของออการของออการของออการของออการของอ<br/>อาการของอาการของอาการของอาการของอาการของออการของออ<br/>ารของอาการของอาการของอาการของออการของออการของอาการของออการของออการของออการของอาการของอ<br/>ารของอาการของอาการของอาการของอาการของอ<br/>ารของอาการของอาการของออการของอาการของออการของออการของอาการของออการของอาการของออการของออการของออการข<br/>อาการของอาการของอาการของออการของออการของอาการของอาการของอาการของออการของ<br/>อาการของอาการของอาการของออการของออการของออการของออการของออการของอาการของอาการของอ<br/>อาการของอาการของอาการของออการของออการของออการของออการของออการของอาการของออการของอ<br/>องอาการของอาการขององอากา<br/>ของอาการของอาการของอาการของอาการของอาการของอ</li></ul> | ปรัญญาเครษฐศาสตรบัณฑิต<br>ปรัญญาเครษฐศาสตรบัณฑิต                  | ไประบุสามาวิชาเอก<br>เคริมซูศาสตร์เกษตร | 52<br>52     | ປດ5<br>ປດ5        | คณะเศรษฐศาสตร์<br>คณะเศรษฐศาสตร์   |

ภาพที่ 7.1 แสดงผลการรับรองตามหลักสูตรของสำนักงาน ก.พ.

**หมายเหตุ :** เมื่อทราบผลการรับรองคุณวุฒิของสำนักงาน ก.พ. แล้วให้นำมาเปรียบเทียบว่าตรงกับวุฒิการศึกษาที่ ธนาคารเปิดรับสมัครในตำแหน่งนั้น ๆ หรือไม่